## Repozitóriumi tétel csatolása

2019.01.21. - DE MTMT Adminisztrátorok

A repozitóriumi hivatkozások bizonyos karaktereit kell rögzíteni az MTMT rendszerében.

DEA - a tétel linkjének utolsó "/" jel utáni számjegyei

|              | DER<br>Debreceni Egyetem elektronikus Archíve<br>Beje                                                                                                  |  |
|--------------|----------------------------------------------------------------------------------------------------|--|
| DIGIT        | ÁLIS KÖNYVTÁR   HALLGATÓI DOLGOZATOK   PHD DOLGOZATOK                                                                                                  |  |
| Kezdőoldal ) | Publikációs adatbázis 🕽 Publikációs Adatbázis 🕽 Tétel megtekintés                                                                                      |  |
| A mérgezé    | esek                                                                                                    |  |
| Cím:         | A mérgezések                                                                                                    |  |
| Szerző:      | Csiky, József                                                                                                    |  |
| Forrás:      | Jendrassik-Herzog belorvostan tankönyve (3. jav. és bőv.<br>kiad.) / szerk. Herzog FerencBudapest : Universitas<br>Könyvkiadó, 1932p. 562- <u>614.</u> |  |
| Hivatkozás:  | http://hdl.handle.net/2437/169309                                                                                                    |  |
| Dátum:       | 1932                                                                                                    |  |
| Tárgyszó:    | Orvostudományok<br>Klinikai orvostudományok                                                                                                    |  |
|              | A tétel részletes adatai                                                                                                    |  |

REAL - a tétel linkjének végéről a számjegyek

## Világi építészet legkorábbi ábrázolása budai kályhacsempén

Holl, Imre (1950) Világi építészet legkorábbi ábrázolása budai kályhacsempén. Építés-Építészet (2). pp. 419-420.

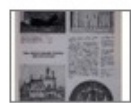

Text Vilagi\_epiteszet.pdf Download (995kB) | Előzetes bemutató

Tétel típus:CikkSzakterület(ek):C Auxiliary Sciences of History / történeti segédtudományok > CC Archaeology / régészetSWORD Depositor:MTMT SWORDFeltöltő:Erika BilicsiElhelyezés dátuma:10 Aug 2015 11:13Utolsó változtatás:10 Aug 2015 11:13URI:http://real.mtak.hu/id/eprint/25256

Az MTMT felületén az adott rekordon jobb egérgombbal kattintásra előhívhatjuk a helyi menüt. A "**Műveletek**" lehetőségen belül a "**Külső azonosító hozzáadása**" opciót válasszuk.

(Másik útvonal: egy bal egérkattintással kijelöljük a rekordot, a tartalom nézet saját menüsorának "Műveletek" gombjára kattintunk és a "Külső azonosító hozzáadása" lehetőséget választjuk.)

| 1 | Kiraly, Magdolna<br>A folk metal es a melodikus death metal hatasa konyvtarosokra a<br>homerseklet fuggvenyeben<br>JOURNAL OF METALS 9 : (1) pp. 177-182., 6 p. (2015) |       |                                                  |  |
|---|----------------------------------------------------------------------------------------------------|-------|--------------------------------------------------|--|
|   | Státusz                                                                                                    | ▶ (44 | Jovanagyott   Forras   Folyoiratcikk (Szakcikk ) |  |
|   | Új                                                                                                    |       |                                                  |  |
|   | Szerkeszt                                                                                                    |       |                                                  |  |
|   | Műveletek                                                                                                    | F .   | Külső azonosító hozzáadása                       |  |
|   | Duplumok                                                                                                    | F .   | Feltöltés repozitóriumba                         |  |
|   | Lista                                                                                                    | F     | Duplikálás                                       |  |
|   | Törlés                                                                                                    |       | Hozzáadás a válogatott közleményekhez            |  |
|   | Verziók                                                                                                    |       | Eltávolítás a válogatott közleményekből          |  |
|   | Összes állapot                                                                                                    | F     | Zárol                                            |  |
|   | Import                                                                                                    | F     | Felold                                           |  |
|   | Szerzők                                                                                                    |       | Szerzők családi és keresztnevének felcserélése   |  |
|   | ldézések                                                                                                    |       | Könyvfejezetek                                   |  |
|   | Letöltés                                                                                                    | F     | Frissítés (kiválasztottak)                       |  |
|   | Visszaállít                                                                                                    |       |                                                  |  |
|   | Cédulák                                                                                                    |       |                                                  |  |

A következő párbeszédablak jelenik meg:

| Új hozzáadása: Külső az | conosító                   | 8       |
|-------------------------|----------------------------|---------|
| Külső azonosító jel:*   |                            |         |
| Külső azonosító neve:*  | Kötalazőan kitöltandő maző | ্র 🛛 🖉  |
| 0.4.17                  | Kotelezoen kitoitendo mezo |         |
| OA tipus:               |                            | × Ø     |
| OA embargó:             |                            |         |
| Megjegyzés:             |                            |         |
|                         |                            |         |
|                         |                            | Hozzáad |

Az első mezőbe írjuk be a repozitóriumi link szükséges karaktereit. A második mező **nagyító** ikonjára kattintva választjuk ki magát a repozitóriumot, ekkor újabb ablak ugrik fel:

| Csatol: KözleményForrás                                                   |       |  |
|---------------------------------------------------------------------------|-------|--|
| Új                                                                        |       |  |
| dea 🛞 Keresés                                                             |       |  |
| További KözleményForrás rekordok a Keresés gomb megnyomásával érhetők el. |       |  |
| ISSN                                                                      |       |  |
| ISBN                                                                      |       |  |
| DOI                                                                       |       |  |
| WoS                                                                       |       |  |
| PubMed                                                                    |       |  |
| Scopus                                                                    |       |  |
| Teljes dokumentum                                                         |       |  |
| Egyéb URL                                                                 |       |  |
| Matarka                                                                   |       |  |
| OSZK                                                                      |       |  |
| Bezár Kiválaszt és                                                        | bezár |  |

Sem a DEA, sem a REAL nem szerepel a felsoroltak között, így a "Keresés" mezőbe írjuk be az egyiket, majd nyomjuk meg a "Keresés" gombot.

| Csatol: KözleményForrás |    |       |        | 00           |
|-------------------------|----|-------|--------|--------------|
|                         | Új |       |        |              |
| dea                     |    |       | ۲      | Keresés      |
| DEA                     |    |       |        |              |
| DEA-MTMT                |    |       |        |              |
|                         |    | Bezár | Kivála | szt és bezár |

Válasszuk ki a megfelelőt, majd kattintsunk a "Kiválaszt és bezár" gombra. Visszalépünk az eredeti ablakhoz:

| Új hozzáadása: Külső azonosító 🤅 🤇 |        |         |
|------------------------------------|--------|---------|
| Külső azonosító jel:*              | 169309 |         |
| Külső azonosító neve:*             | DEA    | 으 단 😣   |
| OA típus:                          |        | - 🔕     |
| OA embargó:                        |        |         |
| Megjegyzés:                        |        |         |
|                                    |        |         |
|                                    |        | Hozzáad |

Az esetleges Open Access felhasználásra vonatkozó adatokat is megadhatjuk, ez nem kötelező. A "Hozzáad" gombbal fejezzük be a műveletet.

A végeredmény a rekordban:

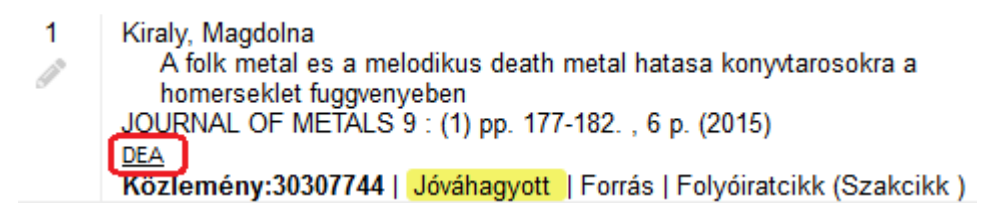